## Outlook 2010:

Esta guía describe cómo configurar una cuenta de correo electrónico MAGIX en **Outlook 2010**. Otros clientes de correo electrónico se basan en menús similares y funcionan con la misma configuración.

En primer lugar, haz clic en Archivo > Información > + Agregar cuenta.

Selecciona Configurar manualmente las opciones del servidor y haz clic en Siguiente.

Luego, Correo electrónico de Internet y Siguiente.

A continuación, introduce tu **nombre** y la **dirección de correo electrónico** para la que se tiene que crear la cuenta. Como tipo de cuenta, selecciona **IMAP**.

| Información sobre el usuario     |                  |
|----------------------------------|------------------|
| Su nombre:                       | Max Muster       |
| Dirección de correo electrónico: | max@mydomain.com |
| Información del servidor         |                  |
| Tipo de cuenta                   | IMAP 💌           |

Las configuraciones para el **servidor de correo entrante (IMAP)** y para el **servidor de correo saliente (SMTP)** son distintas porque los dominios más antiguos de MAGIX usaban un servicio de correo electrónico distinto a todos los nuevos.

Los valores que hay que indicar en estos puntos los puedes encontrar iniciando sesión en tu **Control Center** en la entrada **E-Mail**. Selecciona **Opciones > Configuración de programa e-mail**, en la cuenta de correo electrónico correspondiente. He aquí un ejemplo para un dominio nuevo:

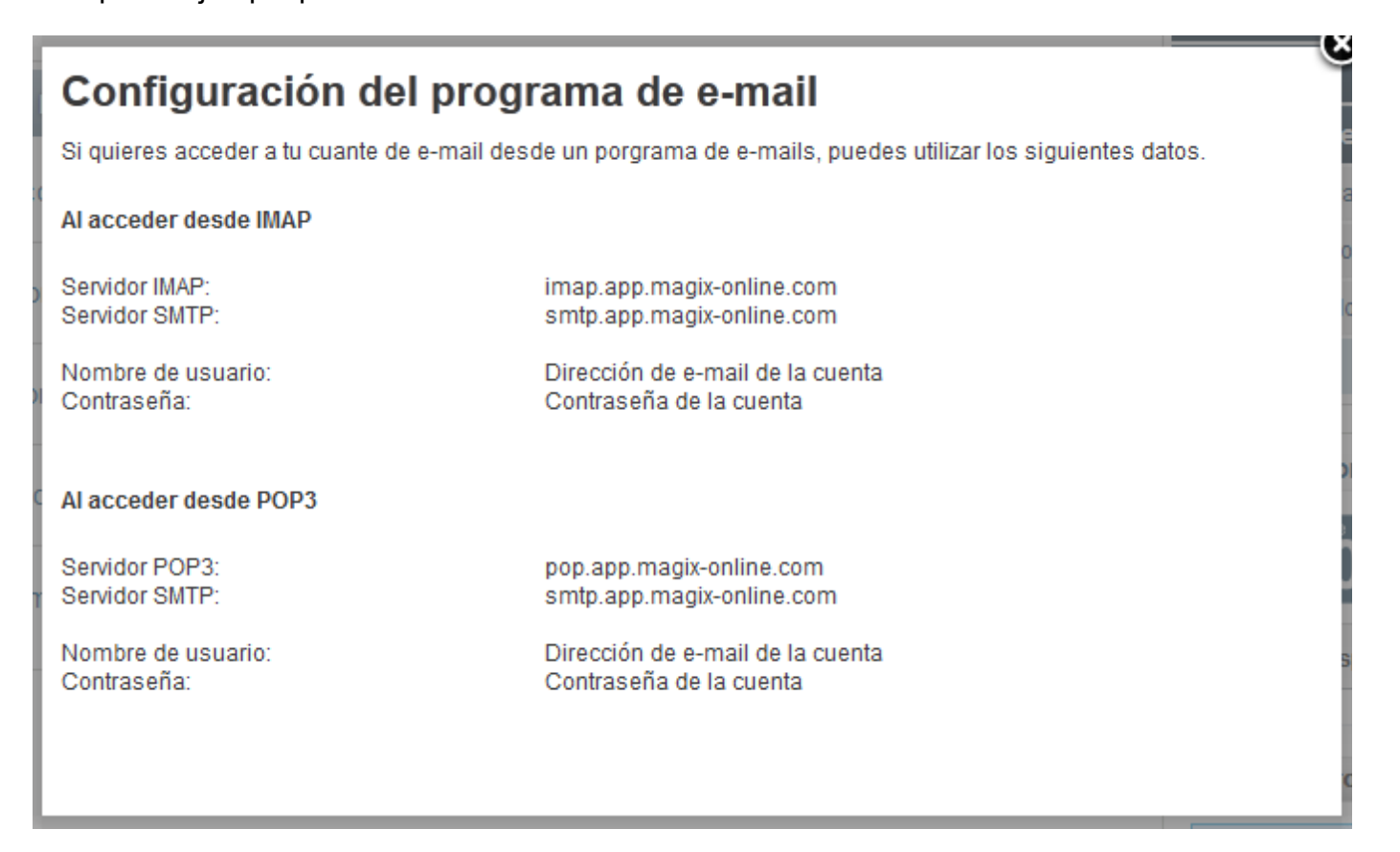

Estos son los datos que se deben introducir como direcciones de servidor:

Servidor de correo entrante: **imap.app.magix-online.com** Servidor de correo saliente (SMTP): **smtp.app.magix-online.com** 

| Servidor de correo entrante:        | imap.app.magix-online.com |  |  |
|-------------------------------------|---------------------------|--|--|
| Servidor de correo saliente (SMTP): | smtp.app.magix-online.com |  |  |

Todos los dominios registrados antes de mediados de 2010 siguen funcionando con el sistema antiguo. Y para ellos se deben usar los siguientes valores:

Servidor de correo entrante: **mail.magix-website.com** Servidor de correo saliente (SMTP): **mail.magix-website.com** 

Seguidamente, en este mismo diálogo, hay que volver a introducir la dirección de correo electrónico como **nombre de usuario** y la **contraseña** elegida.

| Información de inicio de sesión                                                  |                  |  |  |  |  |
|----------------------------------------------------------------------------------|------------------|--|--|--|--|
| Nombre de usuario:                                                               | max@mydomain.com |  |  |  |  |
| Contraseña:                                                                      | *****            |  |  |  |  |
| Record                                                                           | ar contraseña    |  |  |  |  |
| Requerir inicio de sesión utilizando Autenticación de<br>contraseña segura (SPA) |                  |  |  |  |  |

Después, haz clic en Más configuraciones. En la pestaña Servidor de salida, marca la casilla Mi servidor de salida (SMTP) requiere autenticación con la opción Utilizar la misma configuración que mi servidor de correo de entrada.

| onfiguración de co                                                                             | orreo electrór     | ico de Internet   |                       |           |  |  |  |  |  |
|------------------------------------------------------------------------------------------------|--------------------|-------------------|-----------------------|-----------|--|--|--|--|--|
| General                                                                                        | Elementos enviados |                   | Elementos eliminados  |           |  |  |  |  |  |
| Servidor de s                                                                                  | salida             | Conexión          |                       | Avanzadas |  |  |  |  |  |
| Utilizar la misma configuración que mi servidor de correo de entrada Iniciar sesión utilizando |                    |                   |                       |           |  |  |  |  |  |
| Nombre de usuario:                                                                             |                    |                   |                       |           |  |  |  |  |  |
| Contracañ                                                                                      | a:                 |                   |                       |           |  |  |  |  |  |
| Cultrasena                                                                                     |                    |                   | ✓ Recordar contraseña |           |  |  |  |  |  |
| Contrasend                                                                                     | V F                | Recordar contrase | ña                    |           |  |  |  |  |  |

A continuación, comprueba en la pestaña **Avanzadas** que los puertos estén bien configurados (IMAP: **993** y SMTP: **465**) y que en ambos casos esté seleccionado **SSL** como **tipo de conexión cifrada**.

| 0 | Configuración de correo electrónico de Internet |                               |               |       |                      |           |   |  |
|---|-------------------------------------------------|-------------------------------|---------------|-------|----------------------|-----------|---|--|
| L | General                                         | Elementos enviados            |               |       | Elementos eliminados |           |   |  |
| L | Servidor de                                     | salida Conexión               |               | exión | _                    | Avanzadas |   |  |
|   | Números de puerto del servidor                  |                               |               |       |                      |           |   |  |
|   | Usar el siguiente tipo de conexión cifrada:     |                               |               |       | SL                   |           | • |  |
|   | Servidor de salid                               | a (SMTP):                     | 465           |       |                      |           |   |  |
|   | Usar el siguie                                  | ente tipo <mark>d</mark> e co | onexión cifra | da: S | SL                   |           | • |  |

Con el botón **Aceptar** vuelves al diálogo anterior y, en él, si pulsas el botón **Siguiente** puedes comprobar si todo funciona correctamente.

Si todo está bien, cierra la ventana y de vuelta a la ventana anterior, concluye el proceso con un clic en **Finalizar**. A partir de este momento, el envío y la recepción de correos debería ya darse a través de Outlook.